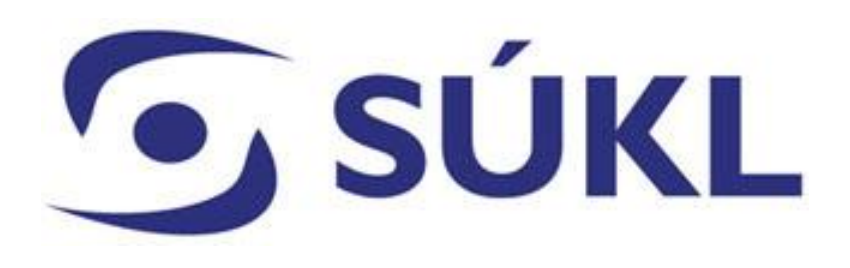

### ŽÁDOST O NOTIFIKACI ZDRAVOTNICKÉHO PROSTŘEDKU – DOVOZCE

Sekce regulace zdravotnických prostředků

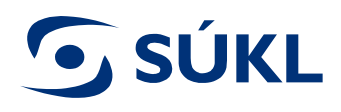

V souladu s přechodným ustanovením § 74 odst. 8 zákona č. 375/2022 Sb., o zdravotnických prostředcích, probíhá notifikace zdravotnických prostředků z činnosti dovozce do doby plné funkčnosti modulu zdravotnických prostředků v databázi EUDAMED dle § 33 zákona č. 268/2014 Sb., o zdravotnických prostředcích ve znění účinném přede dnem nabytí účinnosti tohoto zákona. Notifikace diagnostických zdravotnických prostředků in vitro z činnosti dovozce probíhá do doby plné funkčnosti modulu zdravotnických prostředků v databázi EUDAMED dle § 33 zákona č. 268/2014 Sb., o diagnostických zdravotnických prostředcích in vitro. Žádost o notifikaci se podává prostřednictvím Registru zdravotnických prostředků (dále jen "RZPRO").

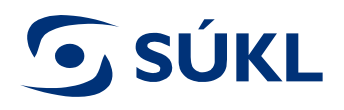

Jste-li registrován pro činnost dovozce, pak se Vám po přihlášení do RZPRO zobrazí modul zdravotnických prostředků, prostřednictvím kterého podáváte žádost o notifikaci ZP.

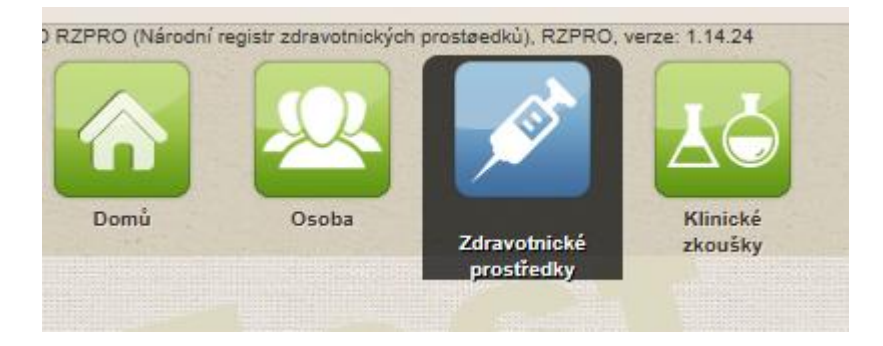

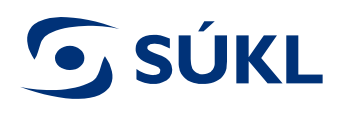

# Formulář žádosti o notifikaci ZP vygenerujte stisknutím tlačítka "Nový ZP".

| lavigace 🔒                      | Zdravotnické prostředky                                                                          |                                                         |
|---------------------------------|--------------------------------------------------------------------------------------------------|---------------------------------------------------------|
| Seznam ZP                       | Počet ZP notifikovaných dle § 31: 1                                                              |                                                         |
| Editované (nepodané)<br>žádosti | Počet ZP notifikovaných dle § 33:<br>Počet notifikací zdravotnických prostředků před expirací: 0 |                                                         |
| Podané žádosti                  |                                                                                                  |                                                         |
| Vydaná rozhodnutí               | Aktivní žádosti                                                                                  | respectively and the other and the second second second |
| kce                             | Stav žádosti                                                                                     | Poče                                                    |
| Certifikát volného              | Bylo podáno odvolání                                                                             | 1                                                       |
| prodeje                         | Editace                                                                                          | 22                                                      |
| port XML 👻                      | Podáno                                                                                           | Z                                                       |
|                                 | Předáno odvolacímu orgánu                                                                        | 2                                                       |
|                                 | Výzva k doplnění                                                                                 | 2                                                       |
|                                 | Zpracováno                                                                                       | 5                                                       |
|                                 | Zpracováváno                                                                                     | Z                                                       |
|                                 | Celkem                                                                                           | 46                                                      |

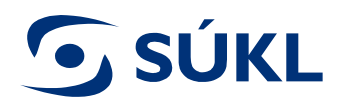

Do pole "Druh zdravotnického prostředku" vyberte jednu z možností, kterou máte v nabídce, tj. obecný zdravotnický prostředek nebo in vitro diagnostický zdravotnický prostředek.

Žádost o notifikaci ZP se nevztahuje na individuálně zhotovený ZP, na zdravotnický prostředek rizikové třídy I a na diagnostický ZP in vitro, který nenáleží do seznamu A a ani do seznamu B a ani není ZP pro sebetestování.

Pro výběr možnosti obecný ZP musíte mít registrovanou činnost dovozce obecných ZP.

Pro výběr možnosti diagnostického zdravotnického prostředku in vitro musíte mít registrovanou činnost dovozce diagnostických zdravotnických prostředků in vitro.

| Detail | Rozhodnutí         | Historie       |        |                           |                       |   |
|--------|--------------------|----------------|--------|---------------------------|-----------------------|---|
| Iden   | tifikace zdravotni | ického prostře | dku    |                           |                       |   |
| Dru    | h zdravotnického   | ) prostředku   | >      |                           |                       | • |
|        |                    |                |        | ktivní implantabilní zdra | votnický prostředek   |   |
| Тур    | evidence zdravo    | otnického pros | tředku | Diagnostický zdravotnicky | í prostředek in vitro | - |
|        |                    |                |        | )becný zdravotnický pros  | tředek                |   |
| Čini   | nost               |                |        |                           |                       |   |

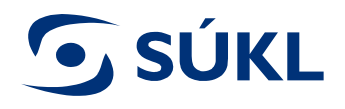

# Do pole "Typ evidence zdravotnického prostředku" vyberte § 33.

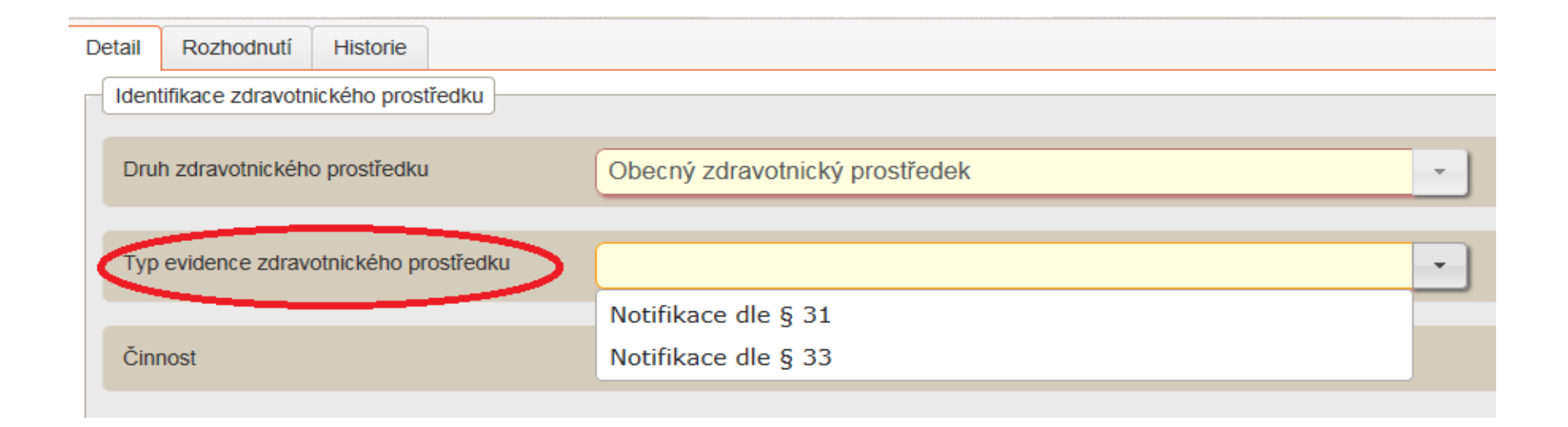

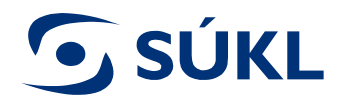

# Zaškrtněte příslušnou činnost, pod kterou žádosti podáváte - dovozce.

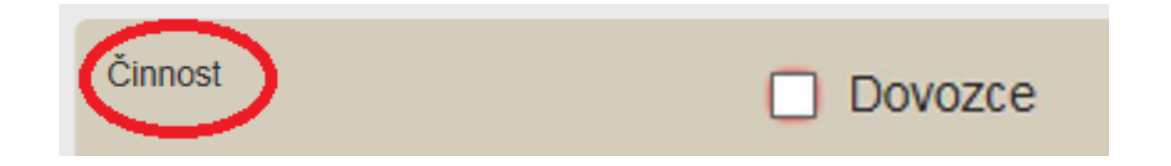

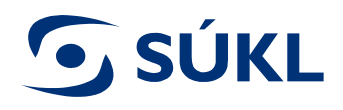

Do pole "Obchodní název ZP", vyplňte obchodní název ZP, tak, aby byl shodný s přiloženým návodem k použití a uveďte jej v jazyce, ve kterém je uveden v návodu. Nepřekládejte název ZP do českého jazyka, pokud je v dokumentu uveden v cizím jazyce.

Obchodní název zdravotnického prostředku

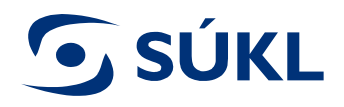

#### V poli "Jedná se o příslušenství?" je třeba označit, zda se jedná o příslušenství či nikoliv. Tato informace musí odpovídat přiloženým dokumentům.

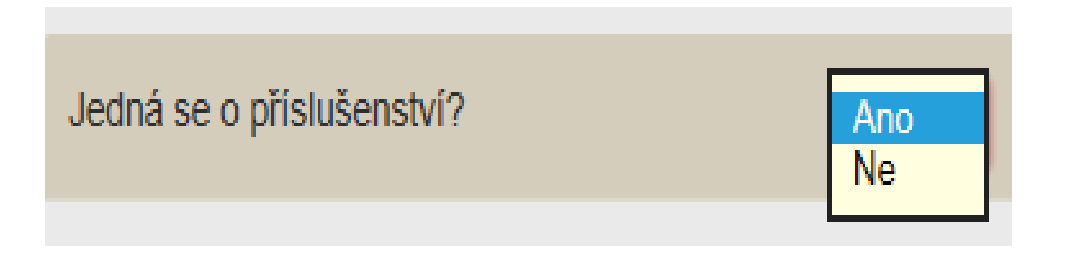

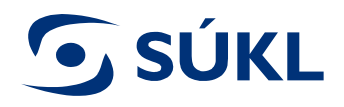

Pokud se jedná o systém / soupravu / set, tak při vyplňování žádosti o notifikaci obecného ZP vyberte možnost "ANO". Pokud vyplňujete žádost o notifikaci diagnostického zdravotnického prostředku in vitro, vyberte z možnosti Systém / Souprava.

Tuto informaci získáte v návodu k použití.

| Jedná se o systém zdravotnických prostředků? | Ne × | ¢ | - |
|----------------------------------------------|------|---|---|
|                                              | Ano  |   |   |
| Riziková třída zdravotnického prostředku     | Ne   |   | • |

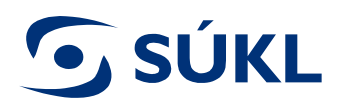

V poli "Riziková třída" u obecných zdravotnických prostředků vyberte z nabídky třídu, do které je ZP zařazen. Tuto informaci získáte v CE Certifikátu, popřípadě v prohlášení o shodě vydané výrobcem. V případě diagnostických zdravotnických prostředků in vitro vyberte z možností IVD A, IVD B nebo IVD st.

| Riziková třída zdravotnického prostředku      |     |
|-----------------------------------------------|-----|
|                                               | Ι   |
| Číslo certifikátu                             | Im  |
|                                               | Is  |
| Číslo notifikované osoby                      | Ism |
|                                               | IIa |
| Kód generické skupiny zdravotnického prostřed | IIb |
| Rou genericke skupiny zuravolnickeno prosireu | III |

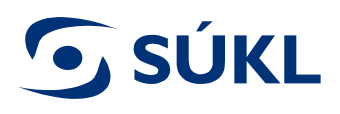

Do pole "Číslo certifikátu" vyplňte příslušný údaj, který je v certifikátu vystaveného notifikovanou osobou. Tuto informaci Vám poskytne výrobce nebo zplnomocněný zástupce.

Číslo certifikátu

### 🕤 SÚKL

Číslo notifikované osoby vyberte z nabídky. Je třeba, aby se 4místný číselný kód notifikované osoby shodoval s číslem uvedeným v certifikátu vystaveným notifikovanou osobou a číslem uvedeným pod označením CE v přiloženém návodu k použití.

| Číslo notifikované osoby                        | 040                                               | × |
|-------------------------------------------------|---------------------------------------------------|---|
|                                                 | 0402 - SP Sveriges Tekniska Forskningsinstitut AB |   |
| Kód generické skupiny zdravotnického prostředko | 0408 - TÜV AUSTRIA SERVICES GMBH                  |   |
|                                                 | Bylo dohledáno 2 položek číselníku.               |   |

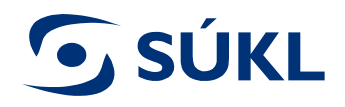

# Do polí pro "Určený účel použití ZP" vepište stručně požadovanou informaci, shodující se s textací určeného účelu uvedeného v návodu k použití přiloženého k žádosti.

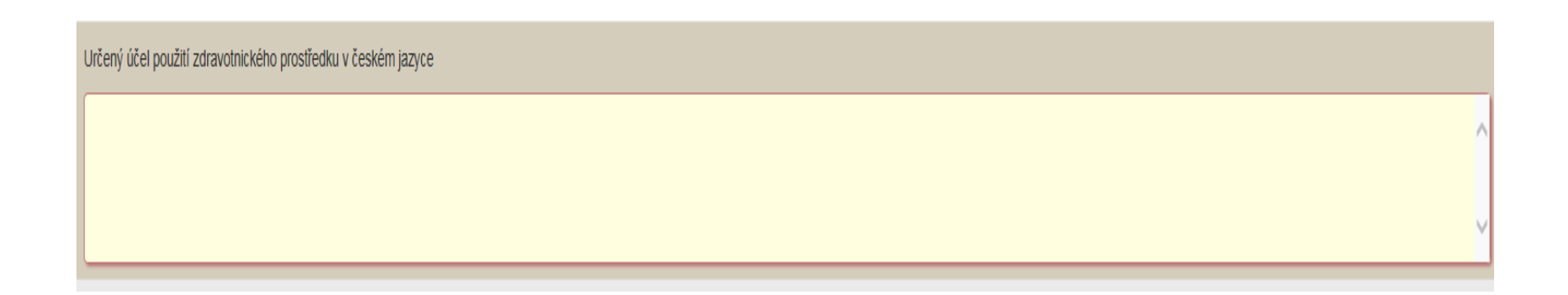

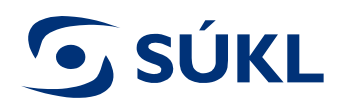

V případě, že jste zaškrtli rizikovou třídu IIa, pak zaškrtněte, zda byl výrobcem vydán návod k použití k tomuto ZP. V případě, že zvolíte ano, musíte zároveň návod k použití k notifikovanému ZP přiložit. Návod k použití nemusí být u ZP s rizikovou IIa, jestliže výrobce stanovil, že jej pro bezpečné používání ZP není třeba.

Ne

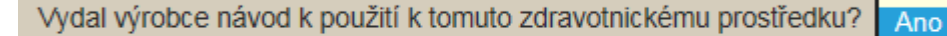

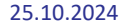

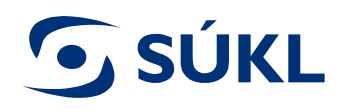

Dále vyberte z možností ano/ne, zda existuje katalogové číslo ZP. Katalogové číslo se uvádí pro každou variantu ZP, pokud toto číslo existuje. Pokud zvolíte možnost ano, musíte vyplnit doplňky názvu a katalogová čísla. Pokud zvolíte možnost ne, pole katalogového čísla, musí zůstat prázdná.

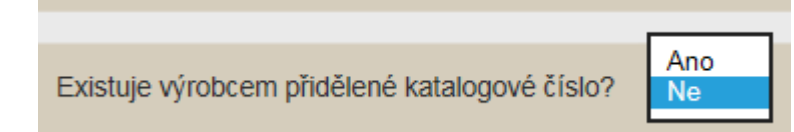

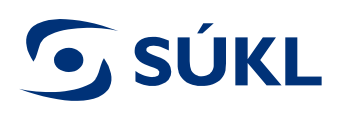

- Existují-li varianty ZP, uveďte všechny existující varianty uváděné na trh, vyplněním doplňku názvu a katalogového čísla.
- Doplněk názvu slouží k jednoznačnému označení každé existující varianty zdravotnického prostředku a specifikaci toho, čím se varianta odlišuje.
- Pokud je vyplněno vícero variant, musí být doplněk názvu uvedený u každé varianty unikátní. Pokud existuje více variant, potvrďte variantu tlačítkem "Uložit a nový".
- Pokud zdravotnický prostředek existuje pouze v jedné variantě ("nemá varianty") a byl výrobcem označen katalogovým číslem, je možné do pole "Doplněk názvu" uvést obchodní název zdravotnického prostředku.
- Doplněk názvu může být uveden i v anglickém jazyce.

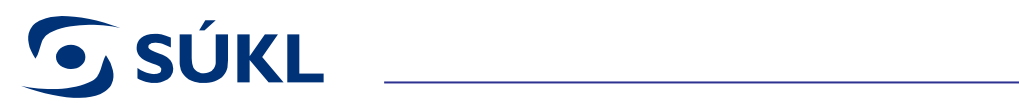

| . William 200 Witnessen 200             |          | - Theore <u>and Albertained - Chiny</u> |
|-----------------------------------------|----------|-----------------------------------------|
| arianty notifikovaného prostředku       |          |                                         |
| Doplněk názvu                           |          | Katalogové číslo                        |
|                                         |          |                                         |
|                                         |          |                                         |
|                                         |          |                                         |
|                                         |          |                                         |
|                                         |          |                                         |
|                                         |          |                                         |
| lová varianta notifikovaného prostředku |          |                                         |
|                                         | (        |                                         |
| Katalogové číslo                        | XR 10356 |                                         |
|                                         |          |                                         |
| Dopiněk názvu                           |          |                                         |
| střední, 120 cm                         |          |                                         |
|                                         |          |                                         |
|                                         |          |                                         |
|                                         |          |                                         |
|                                         |          |                                         |

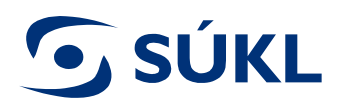

Do pole "Název výrobce" vložte název výrobce. U dané funkcionality využijte našeptávač tzn. pokud je výrobce v RZPRO již evidován načte se adresa automaticky. Pokud systém výrobce neidentifikuje je třeba rozepsat adresu do strukturovaného formuláře.

| Informace o výrobci  |       |           |               |                  |
|----------------------|-------|-----------|---------------|------------------|
|                      |       |           |               |                  |
| Název výrobce        |       |           |               |                  |
| Adresa sídla         | <br>  |           |               |                  |
| Stát                 |       |           |               |                  |
| CZ - Česká republika | <br>T |           |               |                  |
| Ulice                |       |           | Číslo popisné | Číslo orientační |
|                      |       |           |               |                  |
| Obec                 |       | Část obce |               | PSČ              |
|                      |       |           |               |                  |
| Hledat Vyčistit      |       |           |               |                  |

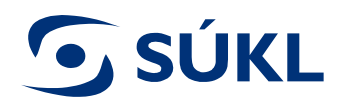

K žádosti je třeba přiložit aktuální verzi návodu k použití v českém jazyce. Návod není povinné dokládat v případě, že jste výše na otázku "Vydal výrobce návod k použití" uvedli, že výrobce návod nevydal.

Pro vkládání příloh platí omezení na povolené formáty souborů příloh (doc, docx, rtf, pdf, odf, jpg, jpeg, xls a xlsx) a velikosti souborů příloh (50 MB u návodu k použit a 15 MB u ostatních příloh). V případě přesahu povolené velikosti souboru, je potřeba dokument upravit do odpovídající velikosti tj. komprimovat.

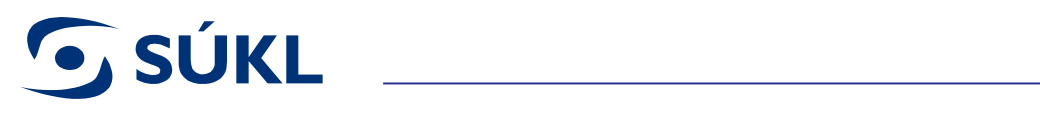

| Přidat přílohu 2     | ZP « <u>Detail žádosti</u> « <u>Žádos</u> t | <u>ti ZP</u> « <u>Zdravotnické</u> | prostředky          |           |
|----------------------|---------------------------------------------|------------------------------------|---------------------|-----------|
|                      |                                             | * adf * df * daa * a               |                     |           |
| Povolene pr          | iony jsou. ".jpg, ".jpeg, ".pai,            |                                    | JOCX, ".XIS, ".XIS) |           |
| Aktuální verze náv   | odu k použití v českém jazyce               | e (maximální možná                 | i velikost přílohy  | je 50 MB) |
| Další – specifikujte |                                             |                                    |                     |           |
| Vybrat               |                                             |                                    |                     |           |
| Uložit               |                                             |                                    |                     |           |

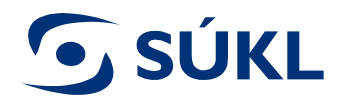

# Po potvrzení tlačítkem "Uložit" vidíte zeleně označené vložené přílohy

| Se | znam  | příloh                                          |          |       |
|----|-------|-------------------------------------------------|----------|-------|
|    | Vahra | át přílohu Smazat označené Obnovit označené     | )        |       |
|    |       | Typ přílohy                                     | Název    | Popis |
|    | 5     | Poslední verze návodu k použití v českém jazyce | Navod_CJ |       |

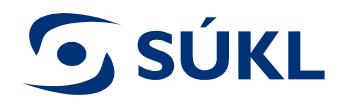

#### Pro podání žádostí stiskněte tlačítko "Podat"

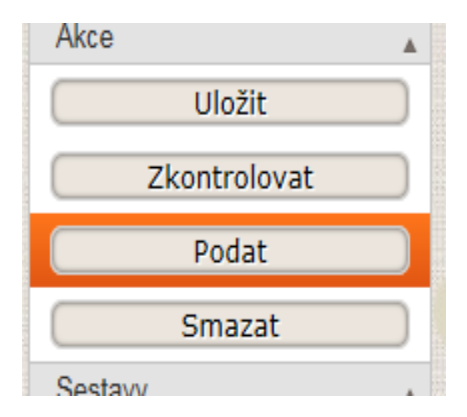

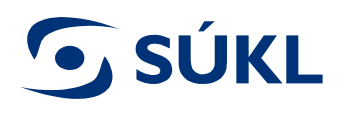

#### Objeví se poučení, potvrďte a stiskněte "Podat"

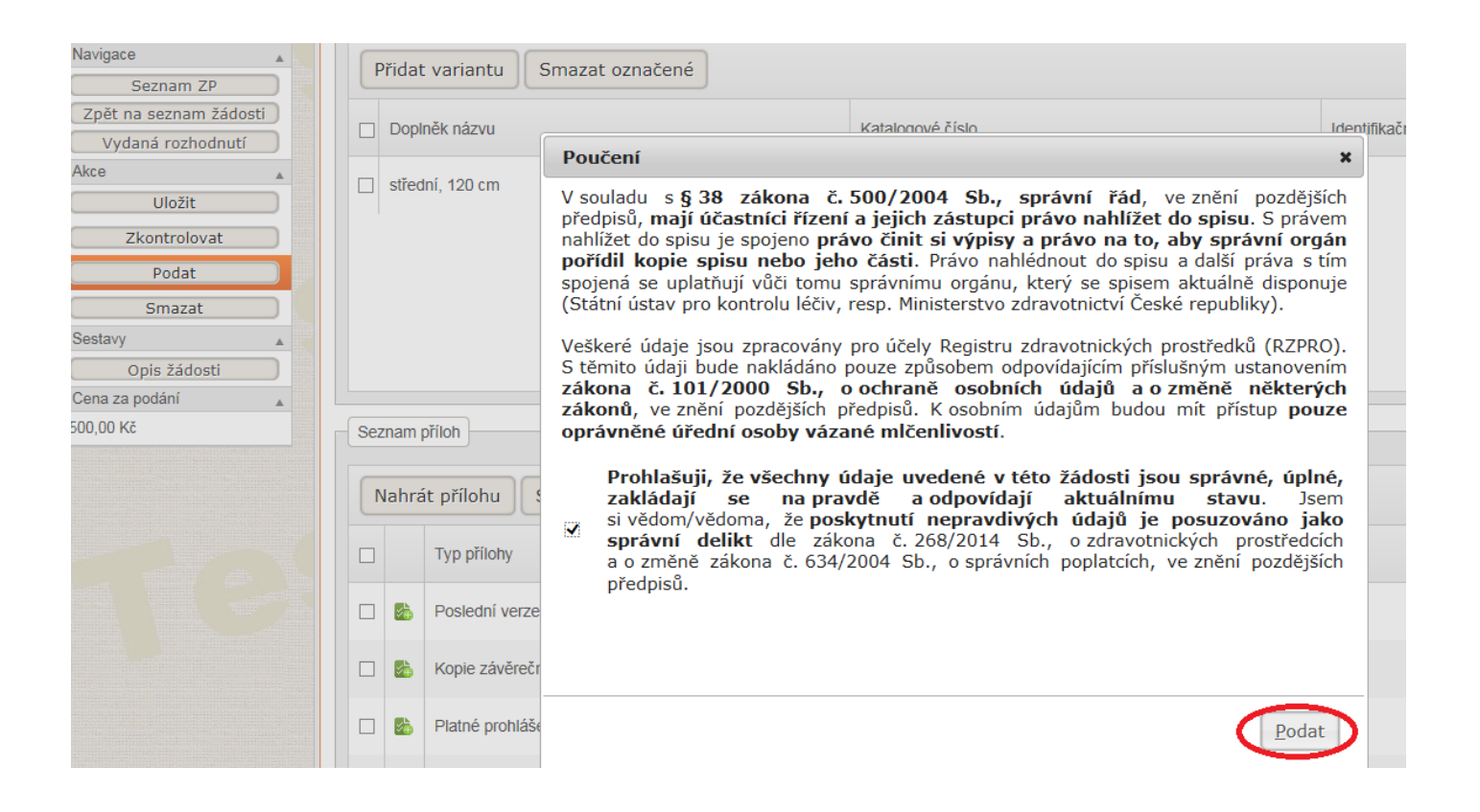

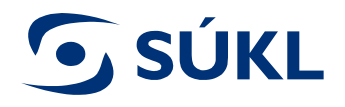

#### Vaše žádost je podána

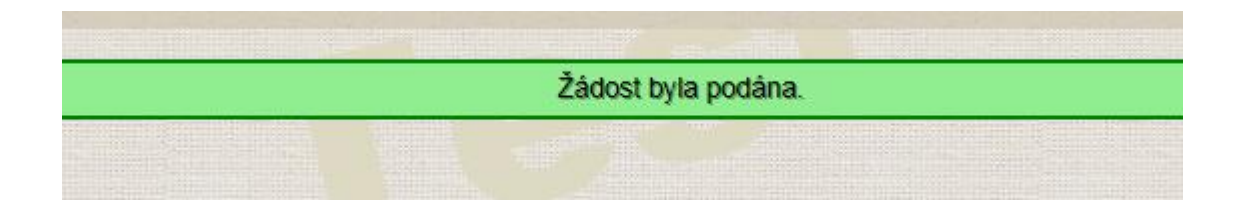

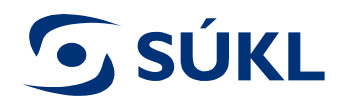

# Stav vyřizování Vaší žádosti si zkontrolujete pod záložkou "Podané žádosti"

| Navigace 🔺                      |
|---------------------------------|
| Seznam ZP                       |
| Editované (nepodané)<br>žádosti |
| Podané žádosti                  |
| Vydaná rozhodnutí               |
| Akce 🔺                          |
| Nový ZP                         |
| Certifikát volného<br>prodeje   |
| Import XML                      |

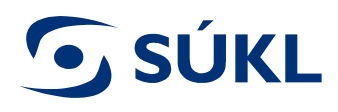

### Výzva k doplnění

Nemá-li žádost předepsané náležitosti, obdržíte výzvu k doplnění v přiměřené lhůtě.

Výzva k doplnění se zobrazí po přihlášení do modulu ZP pod "Aktivními rozhodnutími"

| Aktivní rozhodnutí |                    |       |
|--------------------|--------------------|-------|
| Typ rozhodnutí     | Stav rozhodnutí    | Počet |
| Výzva k doplnění   | Podáno odvolání    | 1     |
| Výzva k doplnění   | Potvrzeno doručení | 1     |
| Celkem             | Celkem             | 2     |

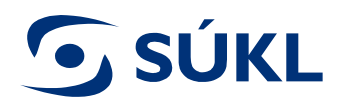

Seznai

Název

AAQ

#### Doplnění na výzvu k doplnění 1/2

## Pro doplnění žádosti na výzvu k doplnění vstupte do detailu žádosti

| Sta       | av žádosti                               | Počet                                 |                 |                |
|-----------|------------------------------------------|---------------------------------------|-----------------|----------------|
| By        | lo podáno odvolání                       | 1                                     |                 |                |
| Ed        | litace                                   | 24                                    |                 |                |
| Po        | dáno                                     | Z                                     |                 |                |
| Pře       | edáno odvolacímu orgánu                  | 3                                     |                 |                |
| Vý        | zva k doplnění                           | 1                                     |                 |                |
| Zp        | racováno                                 | Z                                     |                 |                |
| Zp        | racováváno                               | <u>6</u>                              |                 |                |
| Ce        | lkem                                     | 49                                    |                 |                |
| Ak        | tivní rozhodnutí                         |                                       |                 |                |
|           |                                          |                                       |                 |                |
| Ту        | p rozhodnuti                             | Stav rozhodnuti                       | Počet           |                |
| Vý:       | zva k doplnění<br>zva k doplnění         | Podáno odvolání<br>Bohrstono doružení | 1               |                |
| Vy.<br>Cf | lkem                                     | Celkem                                | 2               |                |
|           |                                          |                                       |                 |                |
|           |                                          |                                       |                 |                |
|           |                                          |                                       |                 |                |
|           |                                          |                                       |                 |                |
|           |                                          |                                       |                 |                |
|           |                                          |                                       |                 |                |
| h rozh    | odnutí a usnesení                        |                                       |                 |                |
| h rozh(   | odnutí a usnesení                        |                                       |                 |                |
| h rozho   | odnutí a usnesení                        |                                       |                 |                |
| h rozho   | odnutí a usnesení                        | 1/50                                  | Stay razhodautí | Tup rozhodnutí |
| h rozho   | odnutí a usnesení<br>Spisová značka SÚKL | Věc                                   | Stav rozhodnutí | Typ rozhodnutí |

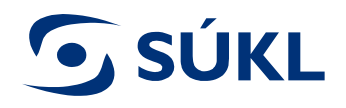

### Doplnění na výzvu k doplnění 2/2

#### 1. stisknete tlačítko "Doplnit žádost"

| Navigace 🔺             |
|------------------------|
| Seznam ZP              |
| Zpět na seznam žádosti |
| Vydaná rozhodnutí      |
| Akce 🔺                 |
| Podat odvolání         |
| Vzdání se odvolání     |
| Vzít žádost zpět       |
| Doplnit žádost         |
| Sestavy 🔺              |
| Opis žádosti           |

 pro podání doplnění žádosti na výzvu k doplnění je třeba stisknout tlačítko "Podat"

| Uložit             |  |
|--------------------|--|
| Zkontrolovat       |  |
| Podat              |  |
| Podat odvolání     |  |
| Vzdání se odvolání |  |
| Vzít žádost zpět   |  |

### **SÚKL**

#### "Přinotifikace ZP"

Pokud již byl ZP notifikován, je každý další dovozce předmětného ZP povinen Ústavu ohlásit, že tento ZP také dováží. Toto ohlášení provede dovozce elektronicky prostřednictvím RZPRO přes modul osob ohlášením změny údajů registrované osoby. Postup je popsán v Manuálu č. 11 dostupném na <u>Manuály -SÚKL (gov.cz)</u>

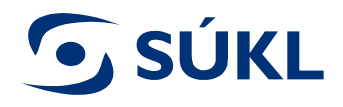

#### Potvrzení žádosti

Notifikace ZP vzniká nabytím právní moci Rozhodnutí o notifikaci. Žadatel obdrží Rozhodnutí o notifikaci prostřednictvím poskytovatele poštovních služeb nebo datovou schránkou. Proti rozhodnutí, kterým Ústav žadateli vyhoví v plném rozsahu, se nelze odvolat. Ústav provede zápis ZP do RZPRO bez z zbytečného odkladu.

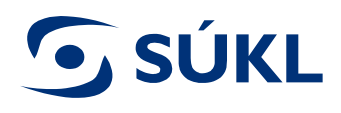

#### Zamítnutí

V případě, že Ústav zjistí, že výrobek není zdravotnickým prostředkem nebo k němu bylo připojeno označení CE neoprávněně, žádost zamítne. V takovém případě se má za to, že žadatel nesplnil zákonnou povinnost. Žadatel v takovém případě obdrží prostřednictvím poskytovatele poštovních služeb nebo datovou schránkou Usnesení o zamítnutí.

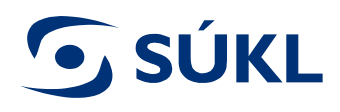

#### Zastavení

Pokud žadatel např.:

- nedostatky ve stanovené lhůtě uvedené ve Výzvě k doplnění žádosti o notifikaci ZP nedoplní
- vezme svou žádost zpět

Ústav danou žádost v souladu s § 66 odst. 1 správního řádu zastaví. Žadatel v takovém případě obdrží prostřednictvím poskytovatele poštovních služeb nebo datovou schránkou Usnesení o zastavení.

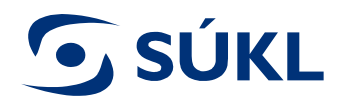

### Zpětvzetí žádosti

Žadatel může již podanou žádost v RZPRO vzít kdykoliv zpět do okamžiku vydání Rozhodnutí o notifikaci ZP. Pozor - tento krok již nelze vrátit zpět!

| Detail ZP              | ) |
|------------------------|---|
| Seznam ZP              | ) |
| Zpět na seznam žádosti | ) |
| Vydaná rozhodnutí      | ) |
| Akce                   |   |
| Vzít žádost zpět       |   |
| Sestavy                |   |
| Opis žádosti           | ) |

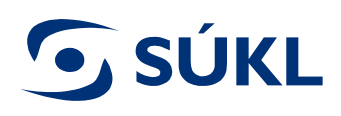

#### Hlavní stavy v RZPRO

- EDITACE (je přiřazena spisová značka) žádost můžete editovat (upravovat), žádost (doplnění žádosti na výzvu) je podáno.
- **9 PODÁNO** žádost nebo doplnění žádosti na výzvu je podáno na Ústav
- **S ZPRACOVÁVÁNO** referent žádost/doplnění žádosti na výzvu posuzuje
- **S ZPRACOVÁNO** žádost / doplnění žádosti na výzvu bylo posouzeno a potvrzení předáno k podpisu
- **PŘIJATO** žádost má veškeré náležitosti dle zákona a Ústav vydal potvrzení
- VÝZVA K DOPLNĚNÍ obdrželi jste výzvu k doplnění žádosti, na výzvu je nutné reagovat ve lhůtě stanovené usnesením, které je součástí výzvy k doplnění
- S ZASTAVENO nedoplnili jste žádost ve stanovené lhůtě na výzvu k doplnění, Ústav nemůže vydat potvrzení, o čemž Vás vyrozumí dopisem do datové schránky nebo prostřednictvím provozovatele poštovních služeb
- ŽÁDOST BYLA VZATA ZPĚT svoji žádost jste vzali zpět. Rozhodnutí tedy nelze vydat. O této skutečnosti jste informováni usnesením zaslaným do datové schránky nebo prostřednictvím provozovatele poštovních služeb. Po vydání usnesení se stav žádosti změní na "storno podání".
- **STORNO PODÁNÍ viz stav ŽÁDOST BYLA VZATA ZPĚT.**

V seznamu EDITOVANÝCH (NEPODANÝCH) žádostí vidíte pouze stav:

EDITACE – (není přiřazena spisová značka) žádost nebyla podána na Ústav, je stále na Vaší straně a můžete ji upravovat.

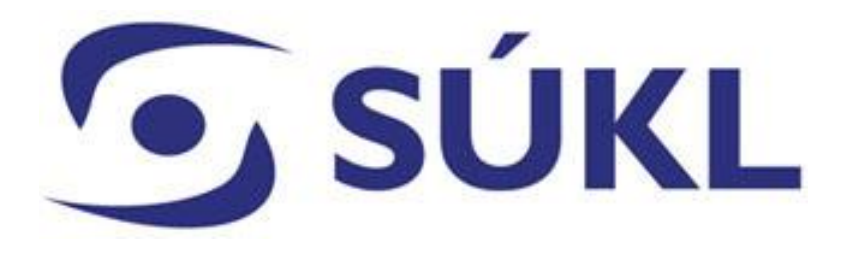

V případě nejasností s podáváním žádosti se prosím obraťte na SÚKL:

email: <u>SZP\_RZPRO\_dotazy@sukl.cz</u> nebo tel. 272 185 600 (pondělí a středa 9:00 - 11:00 a 13:00 - 15:00)